## **Health Discharge Type**

Last Modified on 03/11/2024 8:45 am CDT

Add a New Discharge Type | Delete Discharge Types | Mark a Discharge Type as Inactive

Tool Search: Health Discharge Type

The Health Discharge Type Editor allows districts to enter reasons why a student was discharged from the health office. The discharge types created here will populate dropdown lists used by health staff when reporting student health information.

| Health Discharge Type             |
|-----------------------------------|
| Save 🗴 Delete 🕂 New               |
| Health Discharge Type Editor      |
| Name                              |
| 911                               |
| end of school day                 |
| home                              |
| left school for medical referral  |
| left school for other referral    |
| return to class                   |
|                                   |
| Discharge Type Detail Name Active |
| return to class                   |
| Health Discharge Type Tool        |

## Add a New Discharge Type

- 1. Select the **New** icon. The **Discharge Type Detail** field will appear below the **Health Discharge Type** Editor.
- 2. Enter the Name of the discharge type within the Name field.
- 3. Mark the **Active** checkbox to have the discharge populate dropdown lists used for student health records. If the Active checkbox is unmarked, the discharge type will still exist within the system; however, it will not populate on any student health dropdown lists.
- 4. Select the **Save** icon. The discharge will appear within the **Health Discharge Type Editor** window.

Active discharge types will populate the Discharge(s) dropdown list found when creating a new health office visit within the Health Office Visits tab.

| Record Complete  Date  O4/18/2014  Time  O9:21 AM  Recorded By  Discharge Time  Now  Appointment  Student was here for appointm  Student did not show up  Visit Comments  Complaint(s)  Add Complaint | Add Medication Dose Add Discharge Add Treatment     Medication Dose(s)   X 1 ACETAMINOPHEN   Medication Form: Capsule   Medication Strength: 250   Amount per Dose: 2.0   Treatment(s)     Discharge(s)   X     I eft school for other referral |
|----------------------------------------------------------------------------------------------------|----------------------------------------------------------------------------------------------------|
|----------------------------------------------------------------------------------------------------|----------------------------------------------------------------------------------------------------|

## **Delete Discharge Types**

- Select the Discharge Type from the Health Discharge Type Editor. The Discharge Type Detail field will appear below the Health Discharge Type Editor.
- 2. Select the **Delete** icon.
- 3. A prompt will appear asking to confirm deletion of the discharge type. Select **OK**. The discharge type will be deleted.

If a discharge type has been recorded for a student, the record cannot be deleted. Instead, mark that option as Inactive.

## Mark a Discharge Type as Inactive

- 1. Select the **New** icon. The **Discharge Type Detail** field will appear below the **Health Discharge Type** Editor.
- 2. Unmark the Discharge Type as **Active**.
- 3. Select the **Save** icon when finished. The discharge type will still be in the list of options for possible re-activation at a later time, but will appear not bolded and at the end of the list of active types.

| пеа               | alth Discl           | harge T   | уре                    |             |     |   |        |
|-------------------|----------------------|-----------|------------------------|-------------|-----|---|--------|
|                   | Save                 | 8         | Delete                 | Ð           | New |   |        |
| Hea               | alth Discl           | harge Ty  | ype Edit               | or          |     |   |        |
| 911               | l                    |           |                        |             |     |   |        |
| en                | d of scho            | ool day   |                        |             |     |   |        |
| ho                | me                   | <b>6</b>  | 111 <b>7</b>           |             |     |   |        |
| lef               | t school<br>t school | for med   | iicai ref<br>er referi | erral<br>al |     |   |        |
| ret               | turn to cl           | ass       |                        |             |     |   |        |
| se                | nt to oth            | er staff  |                        |             |     |   |        |
|                   |                      |           |                        |             |     |   |        |
|                   |                      |           |                        |             |     |   |        |
|                   |                      |           |                        |             |     |   |        |
|                   |                      |           |                        |             |     |   |        |
|                   |                      |           |                        |             |     |   |        |
|                   |                      |           |                        |             |     |   |        |
|                   |                      |           |                        |             |     |   |        |
|                   |                      |           |                        |             |     |   |        |
|                   | scharge              | Type De   | tail                   |             |     |   |        |
| Die               | scharge              | турс вс   | can                    |             |     |   | Active |
| Dis<br>*Na        | me                   |           |                        |             |     |   |        |
| Dis<br>*Na<br>lef | ime<br>t school fi   | or medic  | al referra             | al          |     |   |        |
| Di:<br>*Na<br>lef | ime<br>t school f    | or medic  | al referra             | al          |     |   |        |
| Di:<br>*Na<br>lef | ime<br>'t school fi  | or medic  | al referra             | al .        |     |   |        |
| Dis<br>*Na<br>lef | ime<br>'t school fi  | or medica | al referra             | 1           | _   | _ |        |

Infinite C